## Noah2000 から Noah 2010 ヘデータを移行する方法

※データを移行するには、Noah2000 で蔵書データや名簿データをエクスポート(書き出し)し、Noah2010 でインポート (取り込み)します。Excel 形式のファイルを経由します。Noah2000 Ver.1.9 の場合は、データをまとめてエクスポートする ことができ、Noah2010 でまとめてインポートすることもできます。

## Noah 2010 をインストールする前に

Noah 2000 で蔵書データや名簿データをエクスポート(書き出し)します。

## Noah 2000 でデータをエクスポート(書き出し)するには,以下の手順を実行してください。

メインパネルからメンテナンスパネルを開き, [インポート/エクスポート] をクリックします。

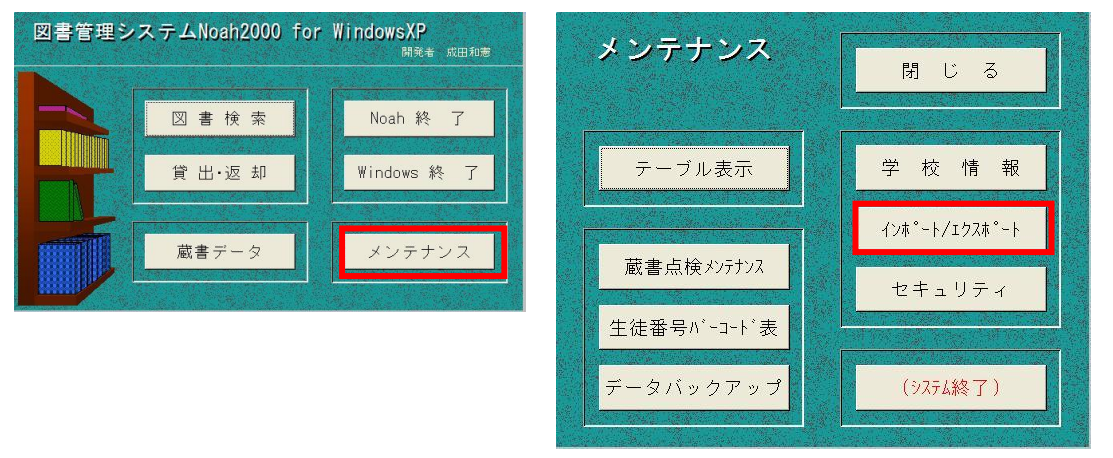

[蔵書データ] または [図書貸出] または [名簿] をクリックします。蔵書データや名簿データをまとめて エクスポートするには、ノートのイラストをクリックします (Noah2000 Ver.1.9 のみ)。

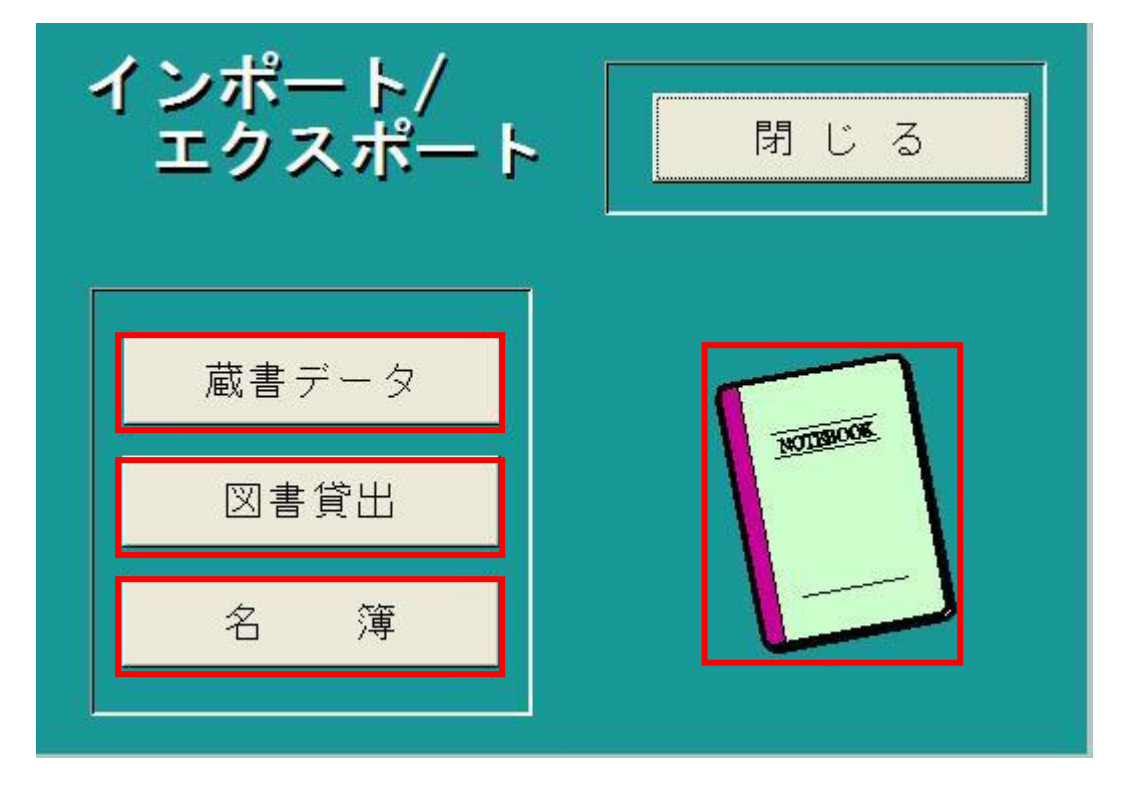

[インポート⇔エクスポート] の切り替えチェックボックスにチェックを入れて,エクスポートに変更 し[実行] をクリックします。

| 蔵書データェクスポート<br><sup>ドライブ名:</sup> Cドライブ ▼ <sup>●</sup> ■ | 閉じる                                                                |
|---------------------------------------------------------|--------------------------------------------------------------------|
| ファイル名: zoushodata.×Is<br>実行                             | <ul> <li>✓ インボート⇔エクスボート</li> <li>「 直接, 蔵書データテーブルに</li> </ul>       |
| 表示                                                      | • Excel8-9<br>• Excel5-7                                           |
| 蔵書データへ追加                                                | <ul> <li>■ LotusWK4</li> <li>● LotusWJ2</li> <li>● テキスト</li> </ul> |

指定されたドライブに, zoushodata.xls, kasidasi.xls, allmeibo.xls などが作られます。

## Noah 2010 でデータをインポート(取り込み)するには、以下の手順を実行してください。

メインパネルからメンテナンスパネルを開き, [インポート/エクスポート] をクリックします。

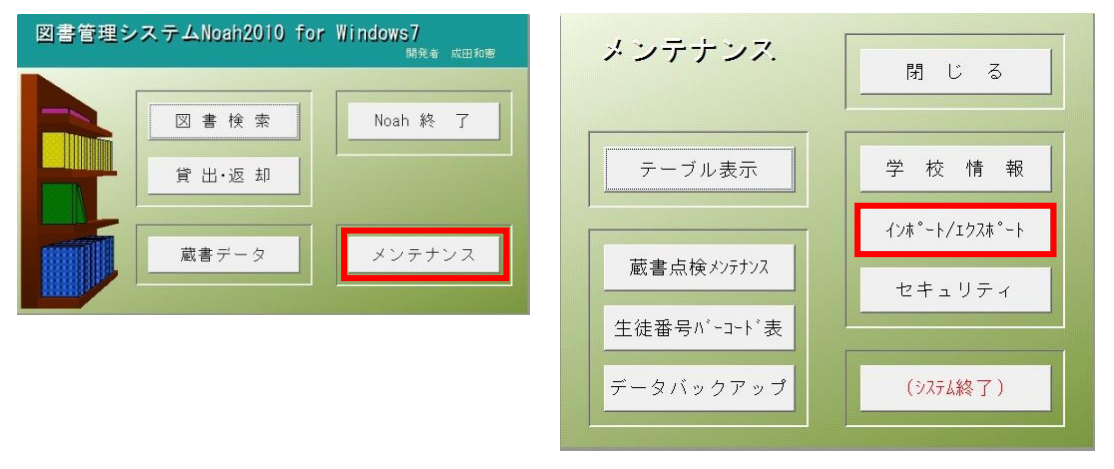

[蔵書データ] または [図書貸出] または [名簿] をクリックします。蔵書データや名簿データをまとめて インポートするには、ノートのイラストをクリックします。

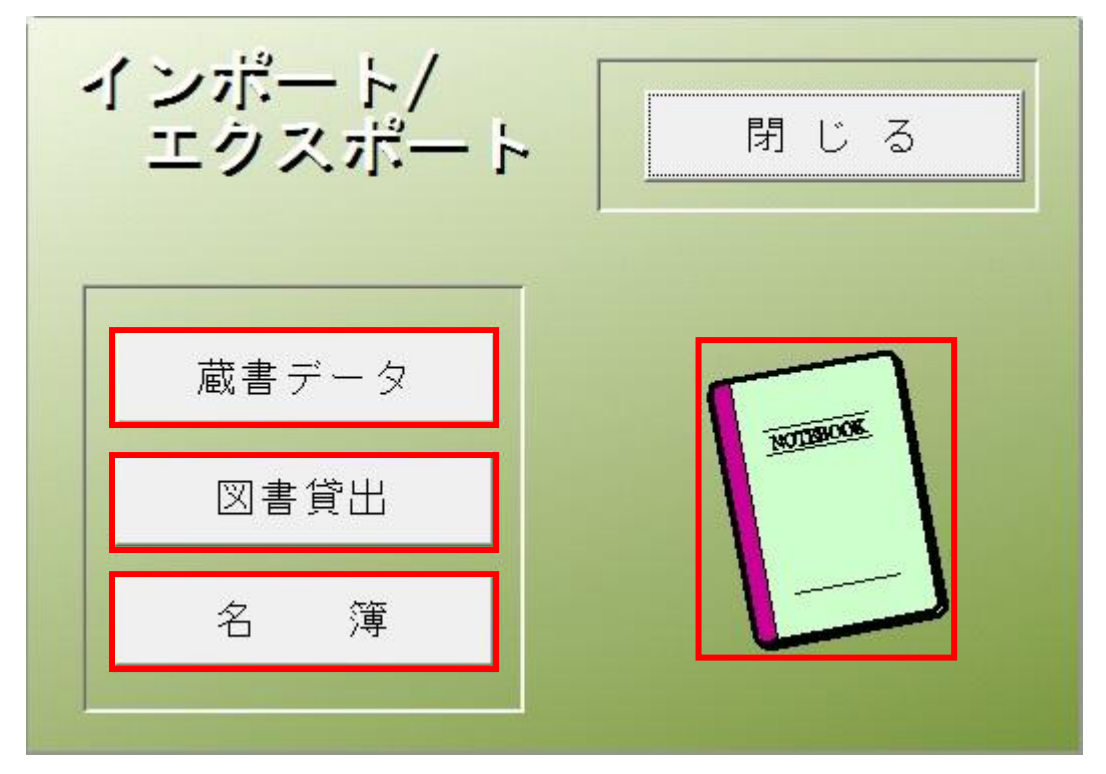

[直接, 蔵書データテーブルに] にチェックして, ファイル名を zoushodata.xls にして [実行] をクリック します。ファイル名の拡張子に注意してください。表示されているドライブではないときは, [参照] を クリックし選択します。

| 蔵書データインポート<br>ドライブ名: [C Fライブ ▼ <u></u> આ | 閉じる              |
|------------------------------------------|------------------|
| ファイル名: zoushodata.xls                    | ■ インボート⇒エクスボート   |
| 実行                                       | ▶ 直接, 蔵書データテーブルに |
| 表示                                       |                  |
| 蔵書データへ追加                                 |                  |